## 1【iPhone & iPad 版】専用アプリインストール方法

- iPhone/iPad 端末の[設定]→[Wi-Fi]から研究室内に設置されている無線 LAN ルーターの Wi-Fi <u>以外</u>に接続します。
  ※ LTE や 4G でも問題ありません。
- ② [App Store]を起動します。

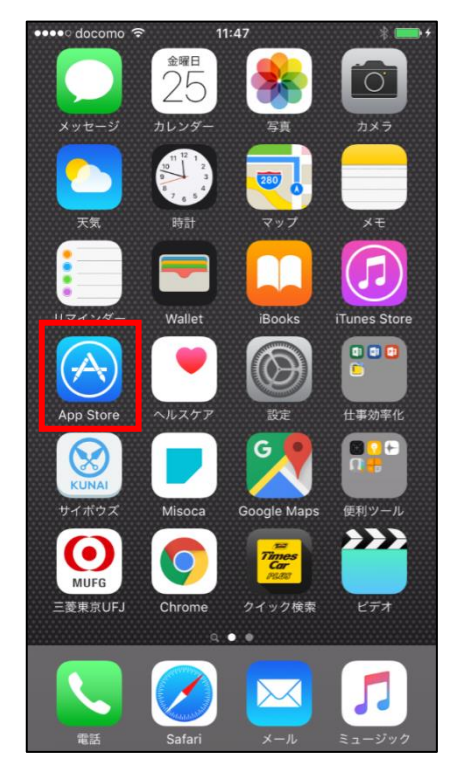

③ 検索に「quola」と入力し、[Search]をタップします。

| •••• docomo LTE 🔆 15:02 | 1 🔳    |
|-------------------------|--------|
| Q quola                 | 8      |
|                         |        |
|                         |        |
|                         |        |
|                         |        |
|                         |        |
|                         |        |
|                         |        |
|                         |        |
|                         |        |
|                         |        |
|                         |        |
|                         |        |
| qwertyu i               | o p    |
| asdfghj                 | k I    |
|                         | m 🗵    |
| 123 🌐 👰 space           | Search |

④「Q@Adapter」アプリ(無料)をインストールします。

| ••••• docomo LTE % 15<br>Q quola                    | :02                                                           |
|-----------------------------------------------------|---------------------------------------------------------------|
| Q@Adapt<br>HC Networ                                | er ( <sup>+</sup> λ手                                          |
| ###+、 ### ● ● ● ● ● ● ● ● ● ● ● ● ● ● ● ● ●         | (日本や、マ 2000 (□)・<br>スタートボタンをタップするとネッ<br>トワーク接触を開始します。<br>スタート |
| ×=a-                                                | ×=a-                                                          |
| Quora<br>Quora, Inc.<br>Read questions and answers  | <sup>*</sup> 入手<br>Ask a question about anything              |
| personalized for you<br>会社 日本 (1)<br>おすすめ ランキング ヨンラ | Ask a question about anything                                 |

⑤ インストールした「Q@A」アプリを起動します。

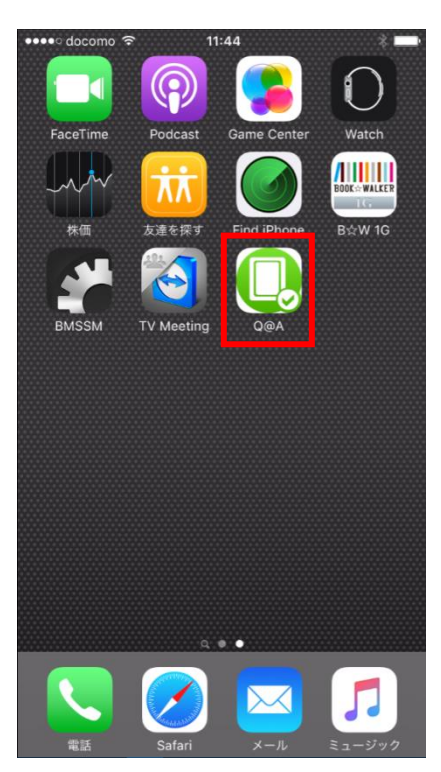

⑥ 以下の画面が表示されますので、[同意する]を選択します。

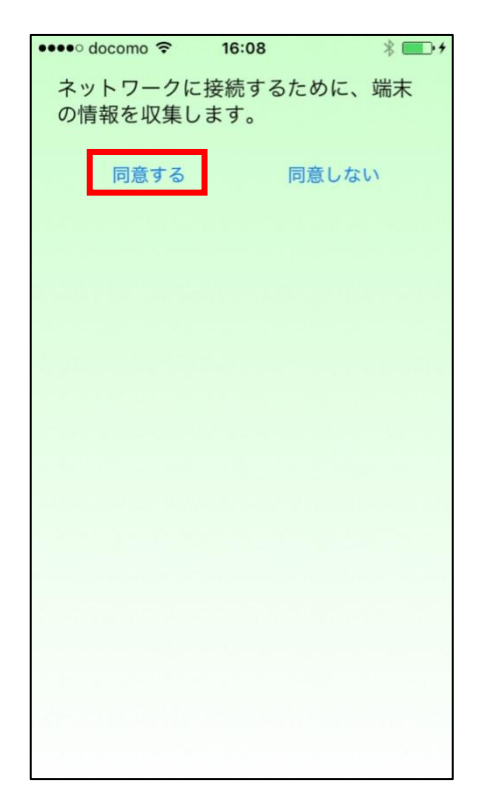

⑦ [メニュー] をタップします。

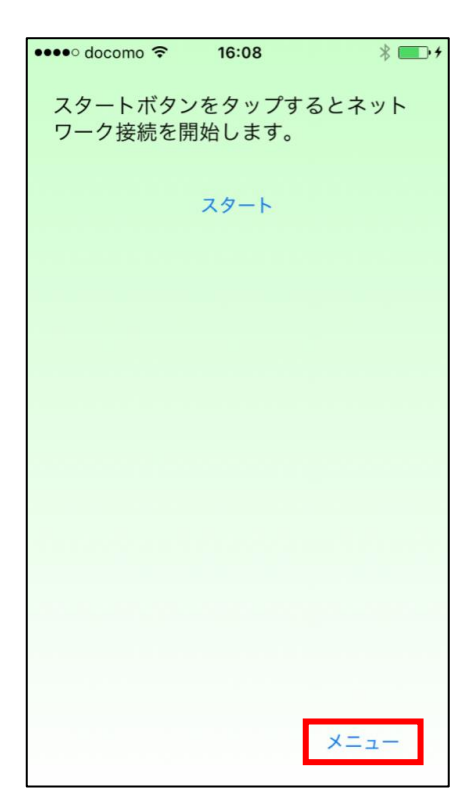

⑧ [サーバー設定]を選択します。

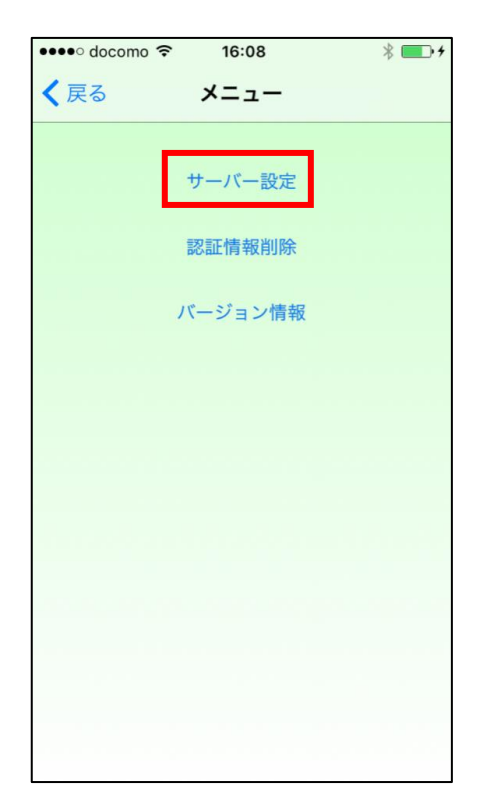

⑨ 検疫サーバーの IP アドレス「172.30.128.10」を入力し、[OK]をタップします。

| ・・・・・・ docomo <> 16:08 ※ ■・・・<br>く戻る メニュー |
|-------------------------------------------|
|                                           |
| サーバーのIPアドレスを<br>入力してください。                 |
| 1                                         |
| キャンセル OK                                  |
|                                           |
|                                           |
| qwertyuiop                                |
| asdfghjkl                                 |
| ☆ z x c v b n m ⊗                         |
| 123                                       |

10 [OK] をタップし、画面を閉じます。

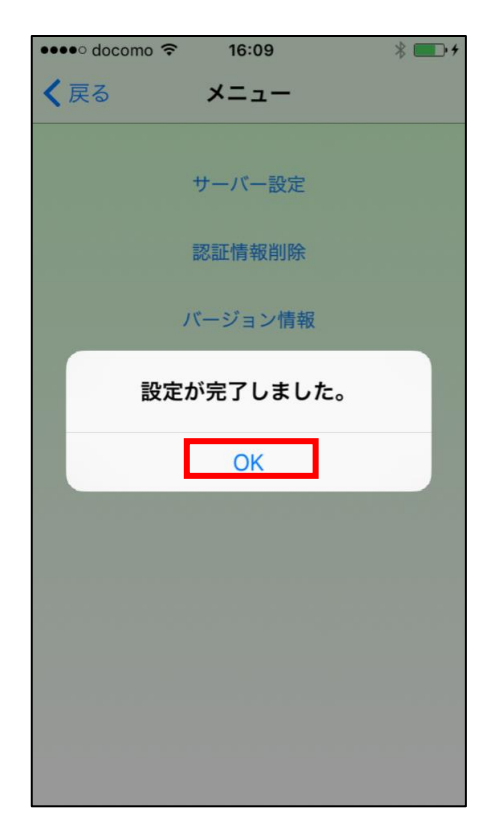

① 専用アプリのインストールは完了です。

以上